1

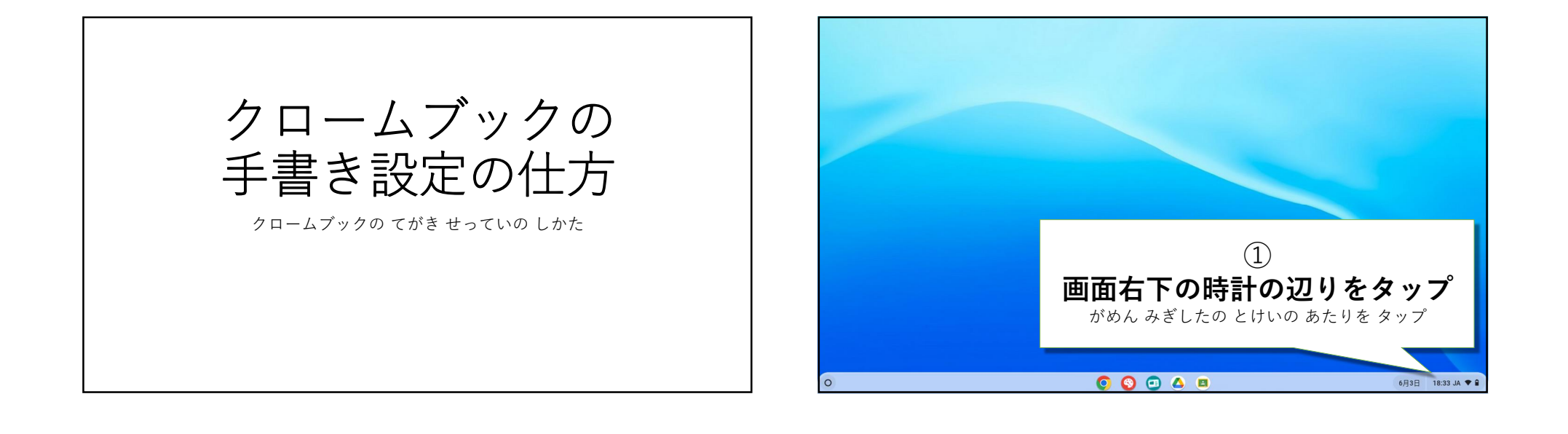

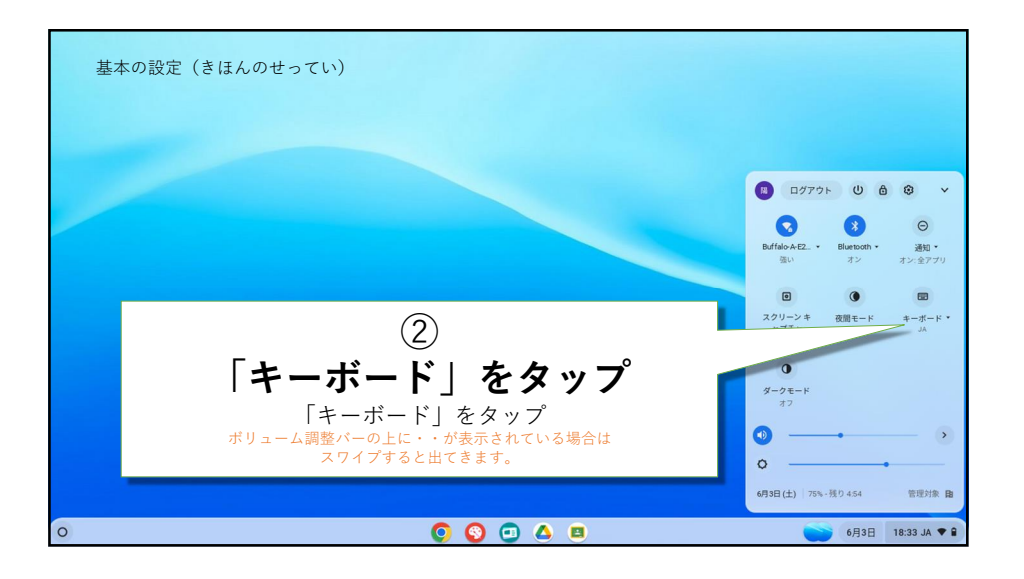

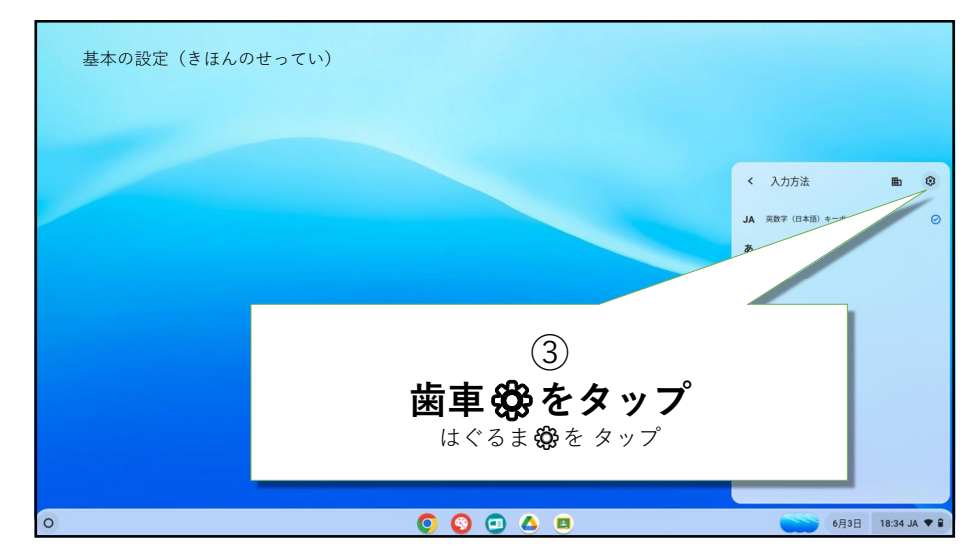

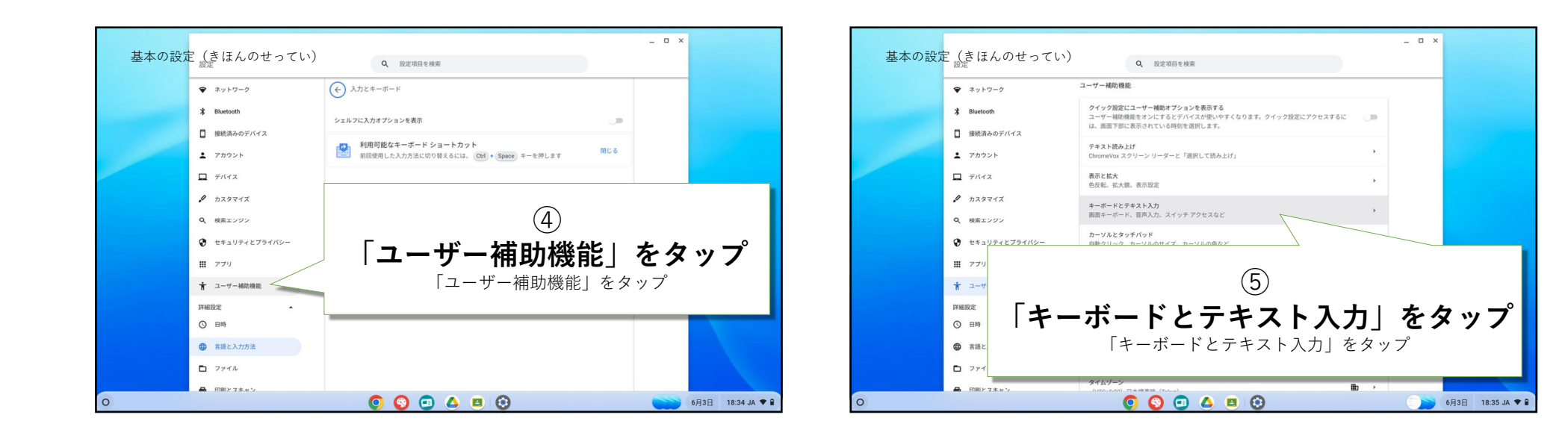

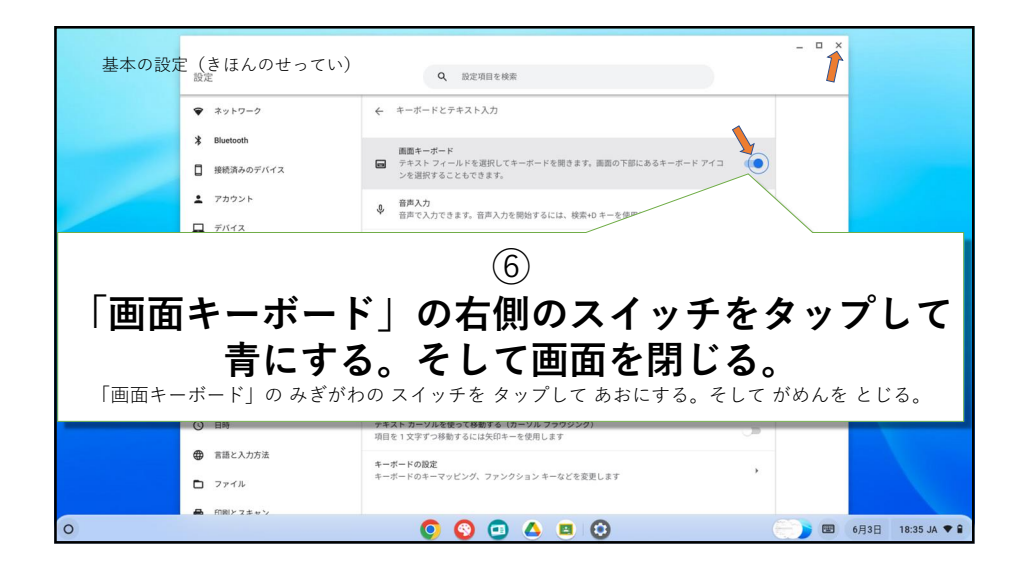

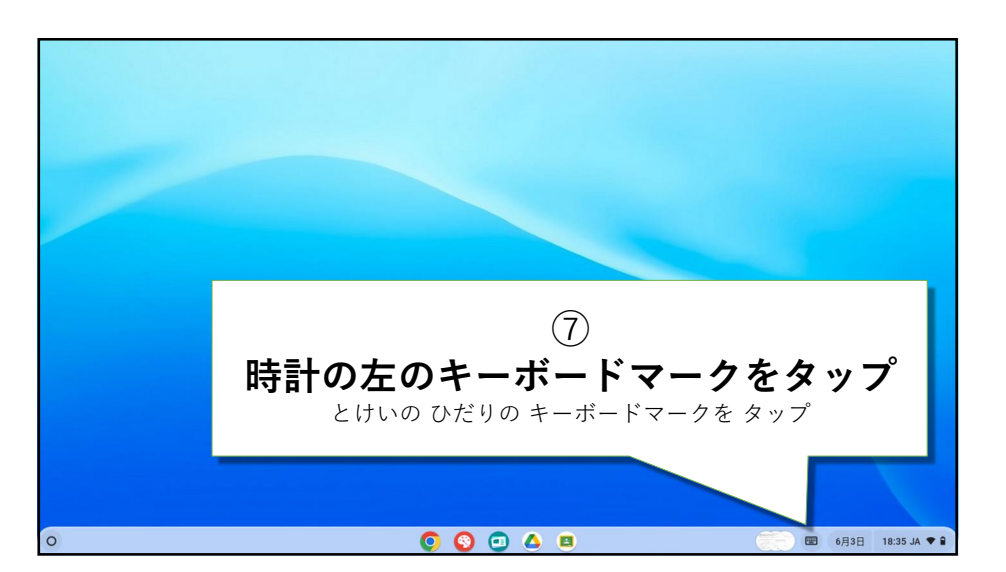

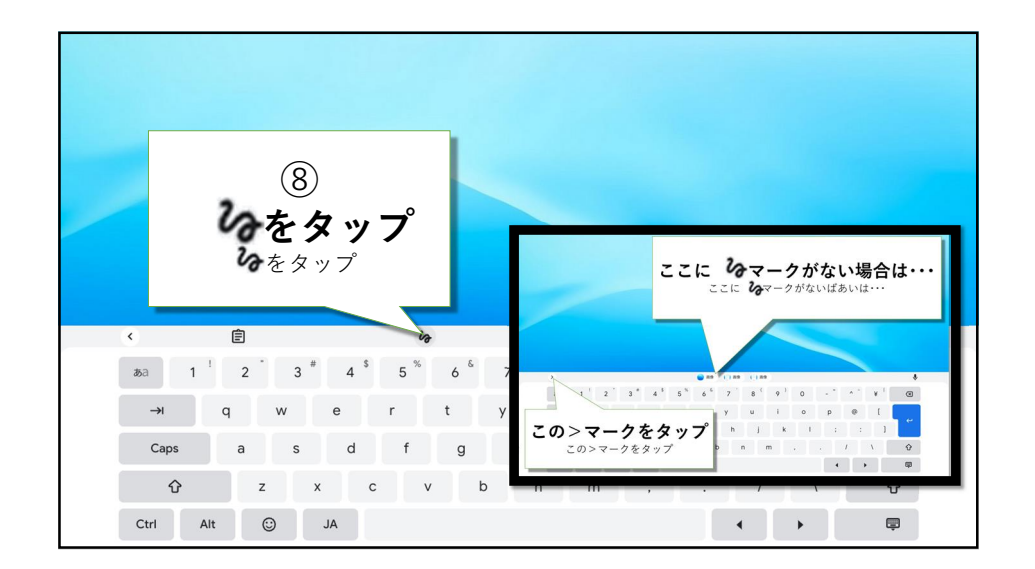

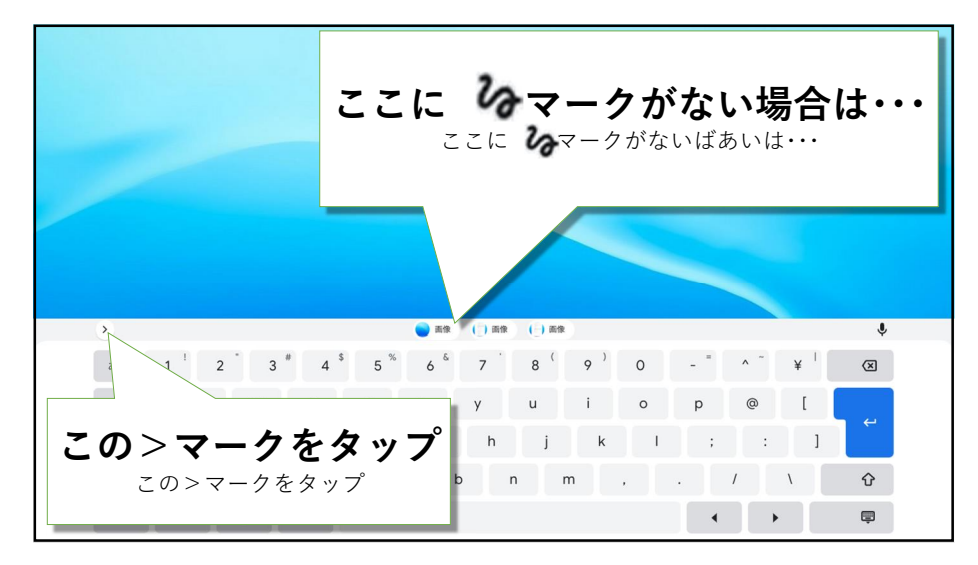

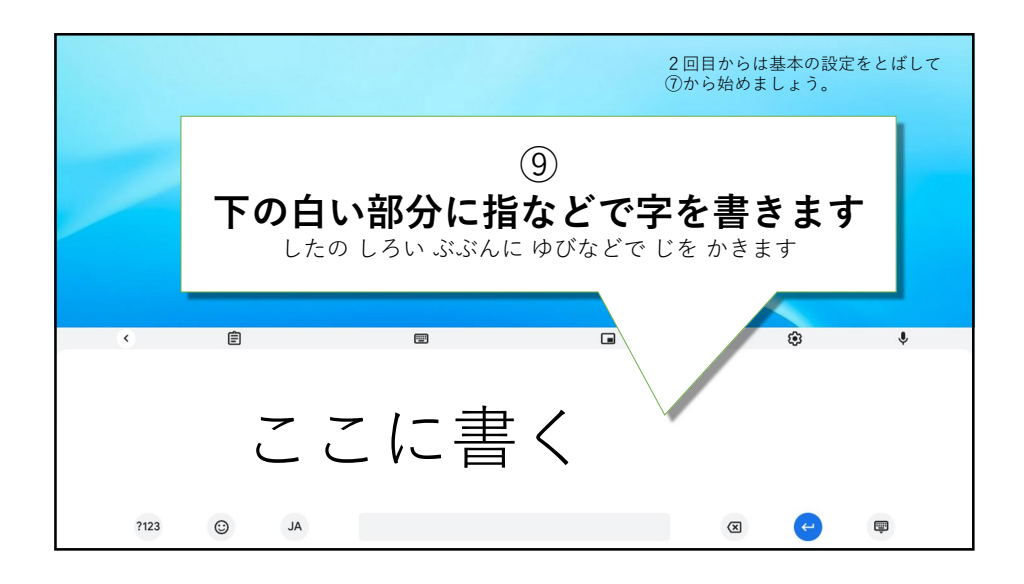

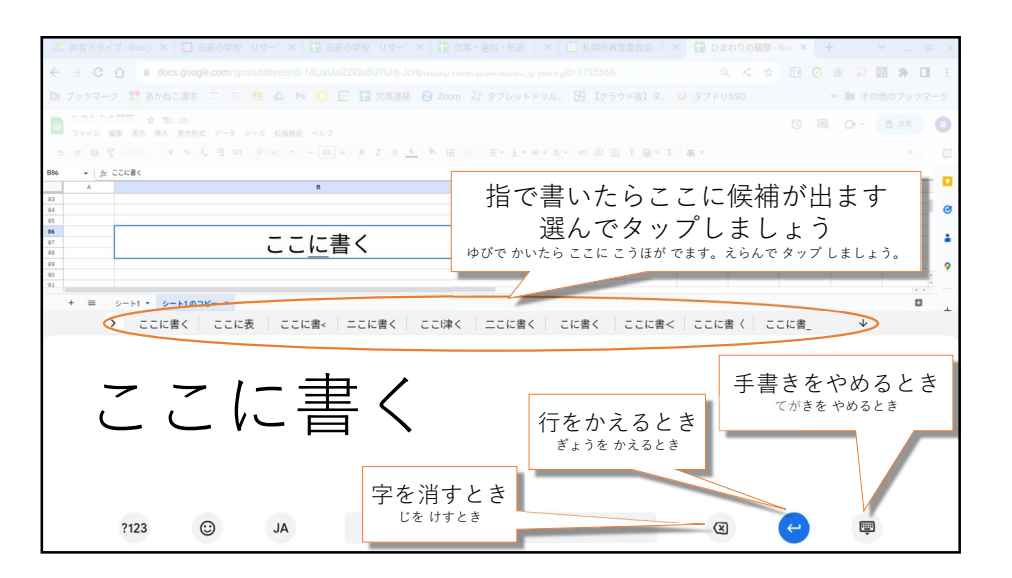